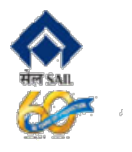

### 1.Insert dongle in USB Port

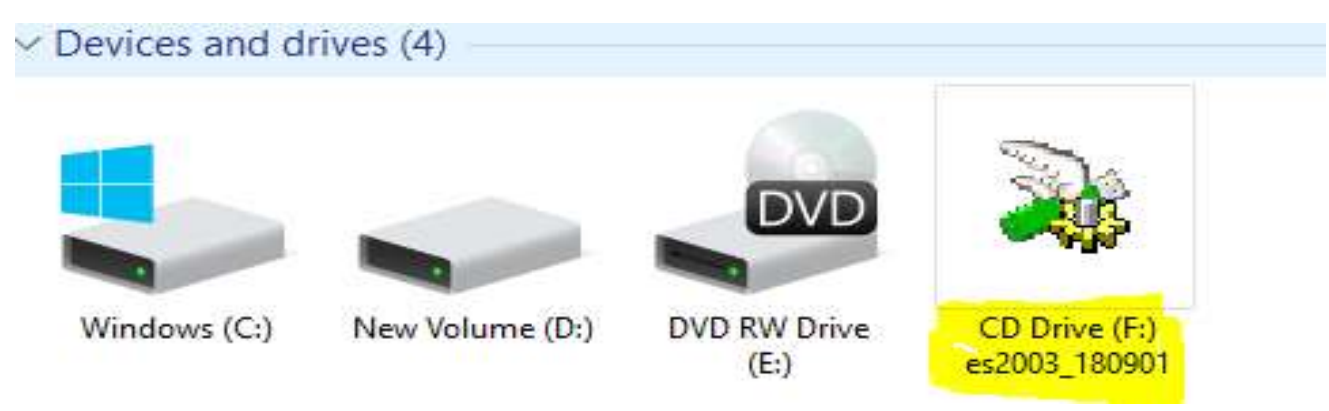

#### 2. Installation Steps for DSC:

Double click on removable drive (here H drive) and follow instructions as per screen shot given below. Similarly, driver/ software needs to be loaded One Time for Dongles from other agencies.

#### 3. Follow the Instruction on the screen.

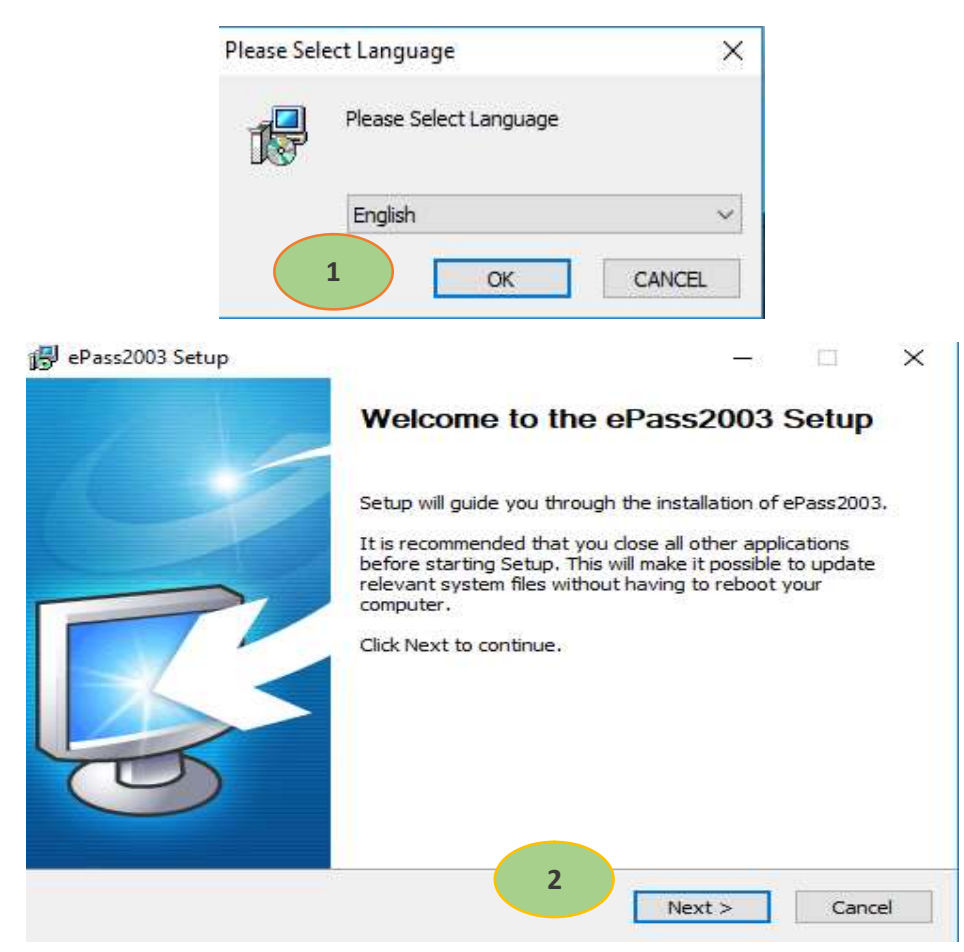

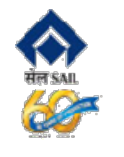

| 谩 ePass2003 Setup                                                                                                    |             | <u>_</u> \$ |           | ×   |
|----------------------------------------------------------------------------------------------------|-------------|-------------|-----------|-----|
| Choose Install Location                                                                                                  |             |             |           | _1  |
| Choose the folder in which to install ePass2003.                                                                         |             |             | Į         | S.  |
| Setup will install ePass2003 in the following folder. To install in a and select another folder. Click Next to continue. | a different | folder,     | click Bro | wse |
|                                                                                                    |             |             |           |     |
| Destination Folder                                                                                                    |             |             |           |     |
| C:\Program Files (x86)\Feitian\ePass2003                                                                                 |             | Brow        | se        |     |
| Space required: 6.5MB                                                                                                    |             |             |           |     |
| Space available: 386.0GB                                                                                                 |             |             |           |     |
| Windows Installer 3                                                                                                    |             |             |           |     |
| < Bark                                                                                                    | Next >      |             | Can       | cel |

| 🚯 ePass           | 2003 Setup                                      |               |        |     | ×   |
|-------------------|-------------------------------------------------|---------------|--------|-----|-----|
| Option:<br>Choose | <b>s</b><br>e CSP option                        |               |        | Į   | R.  |
|                   | Select CSP Type<br>Private CSP<br>MicroSoft CSP |               |        |     |     |
| Windows           | Installer ————                                  | 4<br>< Back I | nstall | Can | cel |

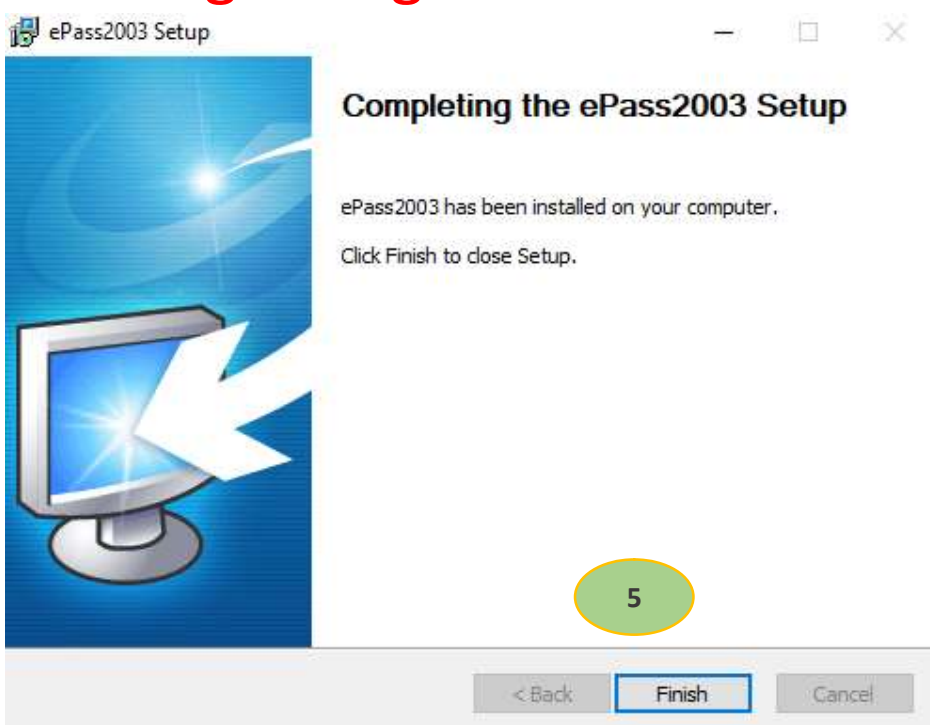

4. when done, check Digital signature certificate as shown below

| Accessories                   |      |                                                                                                    |
|-------------------------------|------|----------------------------------------------------------------------------------------------------|
| Business Explorer             |      | such that the sub-                                                                                                    |
| CCleaner                      |      | SAMTA KUMAR                                                                                                    |
| Chameleon Desktop Management  |      |                                                                                                    |
| Chameleon E-Mail & Messaging  |      | Documents                                                                                                    |
| Chameleon File & Print        |      |                                                                                                    |
| Chameleon Group Collaboration | 1.00 | Pictures                                                                                                    |
| Chameleon Host Access         |      |                                                                                                    |
| Chameleon Internet Access     |      | Computer                                                                                                    |
| b Corel                       | 1    |                                                                                                    |
| Ja Dropbox                    |      | Control Panel                                                                                                    |
| FastStone Capture             |      |                                                                                                    |
| 🕌 Feitian                     |      | Devices and Printers                                                                                                    |
| 👍 ePass2003                   |      | Default Broarame                                                                                                    |
| ePass2003 Token Manager       |      | Octaux Programs                                                                                                    |
| 15 Uninstall ePass2003        |      | Help and Support                                                                                                    |
| FTP Commander                 |      | Southern and Southern State of State of |
| Games                         |      |                                                                                                    |
| Google Chrome                 |      |                                                                                                    |
| 🎍 Google Drive                |      |                                                                                                    |
| HP                            |      |                                                                                                    |
| 🕌 HP User Manuals             | -    |                                                                                                    |
| 4 Back                        |      |                                                                                                    |
| Search programs and files     |      | Shut down D                                                                                                    |

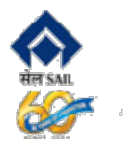

### 5. Click on ePass2003 Token Manager

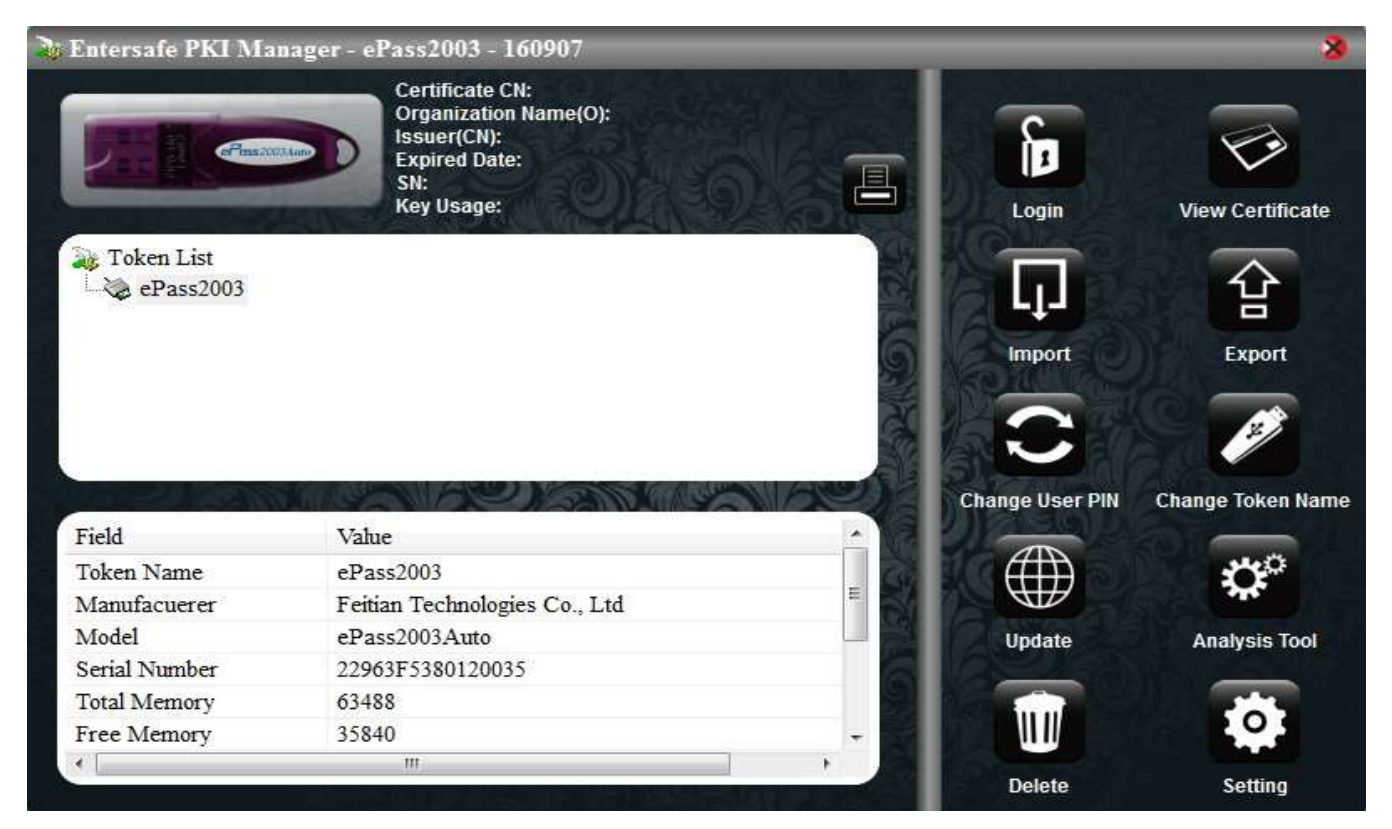

#### 6. Click Login button and Give Password.

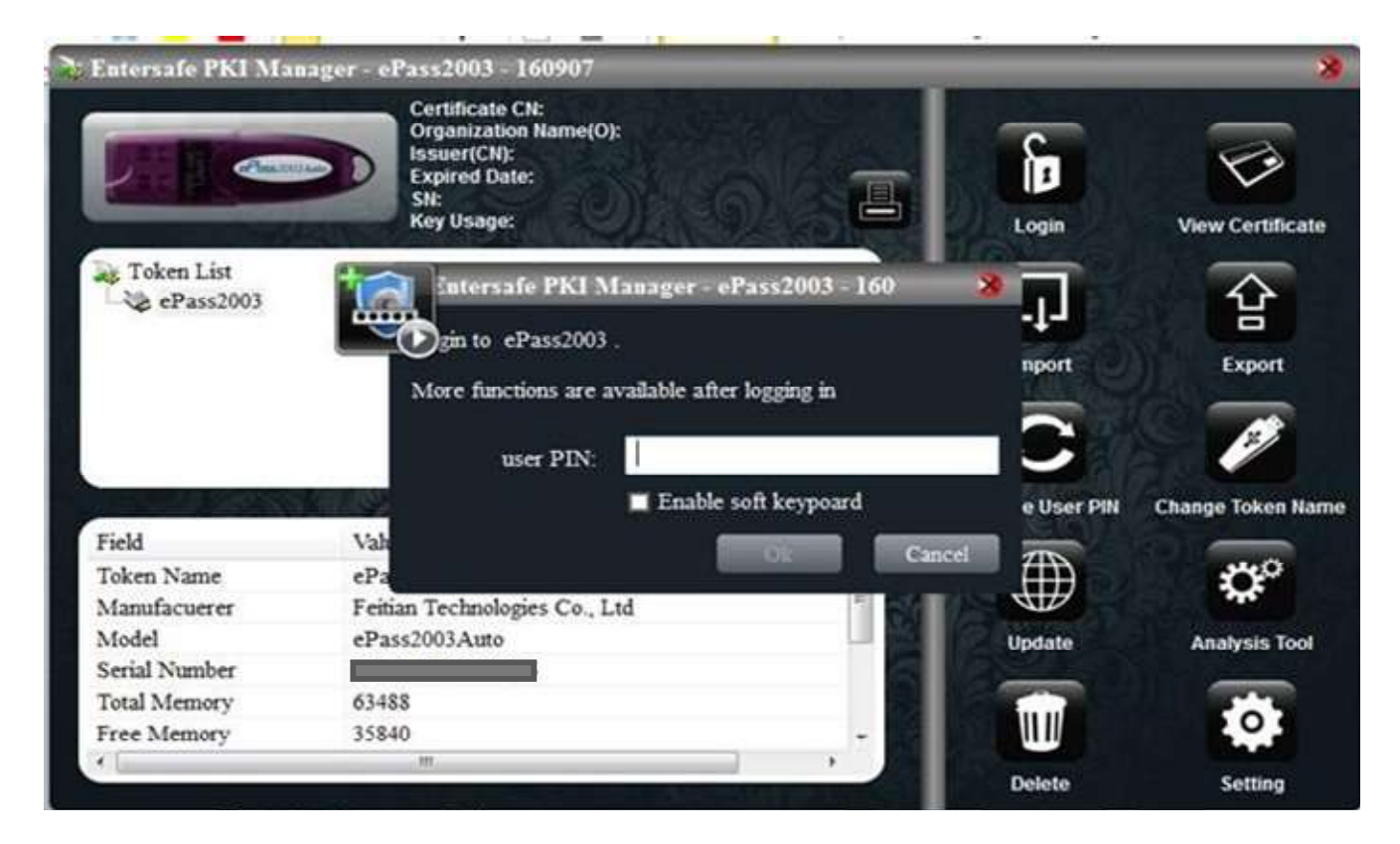

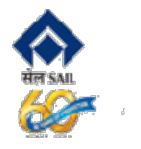

#### 7. Details of Digital certificate appear as below.

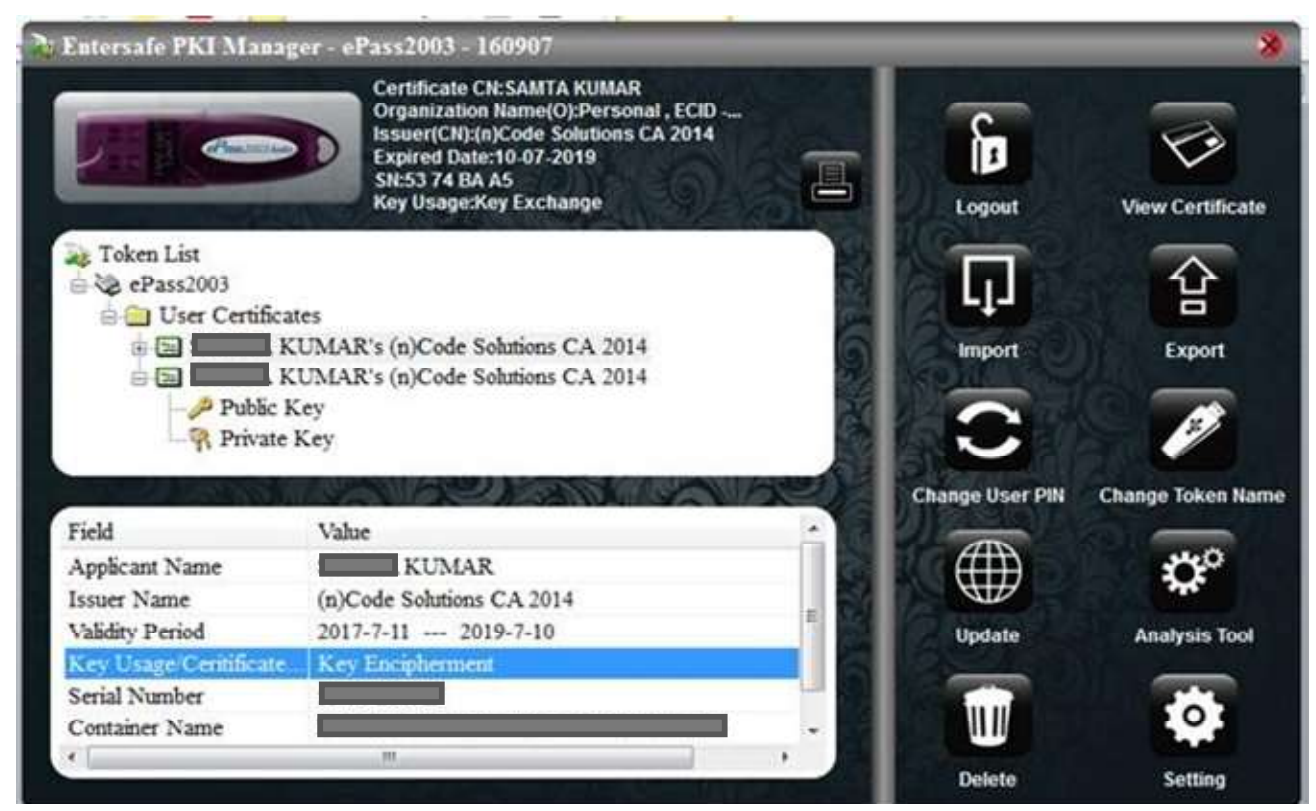

8. Dongle should have 2 User Certificates - Digital Signature & Key Encipherment.

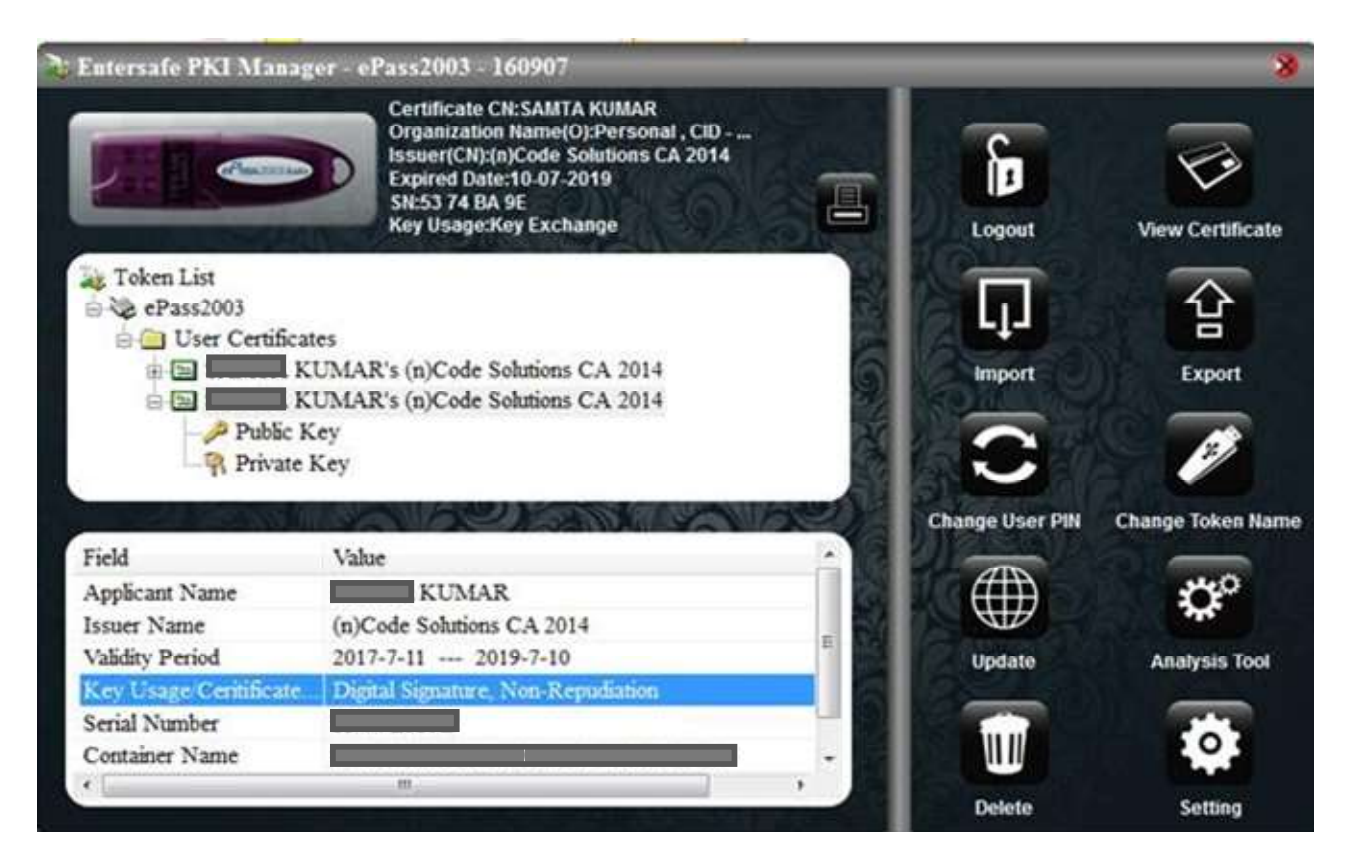

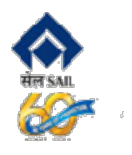

9. When done logout and Quit.

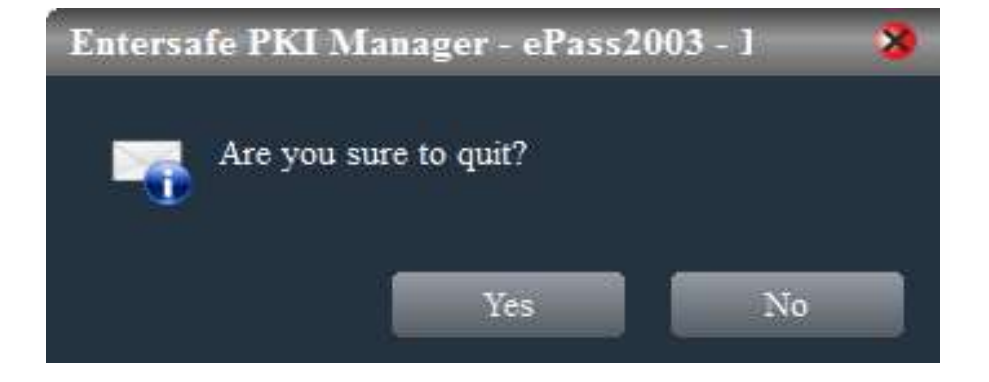